## How to send Authenticated Digital Transcript of Certifications

- 1. Login to your Certiport account
- 2. Click on MY TRANSCRIPTS

| A PEARSON VUE BUSINESS |          |  |  |
|------------------------|----------|--|--|
|                        | MY ONVUE |  |  |
|                        |          |  |  |
| script                 |          |  |  |
| Iscript                |          |  |  |

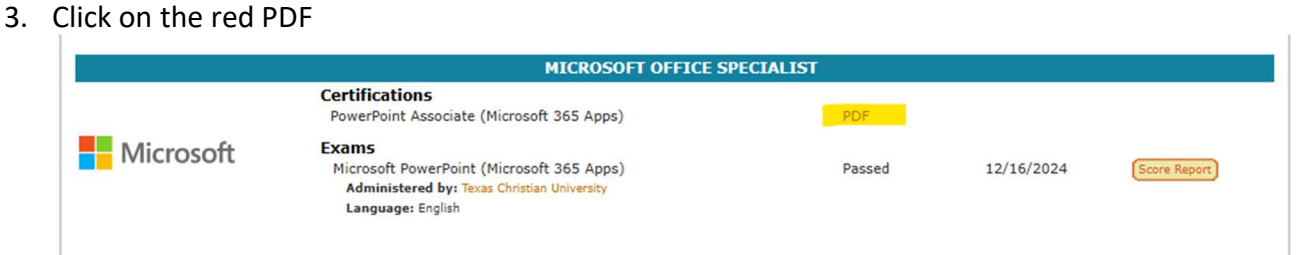

4. Download and save your Certificate. Make sure it has a verification code like below.

| = | PDFView.aspx                                                                                                    | 1 / 1   - 60% +   🗄 🚸   १중   5 근                                                                                            | 두 읍 :     |
|---|----------------------------------------------------------------------------------------------------|----------------------------------------------------------------------------------------------------|-----------|
|   | Microsoft Office Specialist<br>Tarya Bohanana<br>Tarya Bohanana<br>Microsoft Office Specialist<br>Microsoft Office Specialist<br>Microsoft Office Specialist | Microsoft Office Speci                                                                                                    | alist     |
|   |                                                                                                    | Name<br>has successfully completed the requirements to be recognized as a<br>PowerPoint Associate<br>Microsoft 365 Apps     | Microsoft |
|   |                                                                                                    | Date of achievement: December 16, 2024<br>verify.certiport.com dKQy-uT4k Crief Evaluate Crief Evaluate Crief Evaluate Crief |           |

5. Email the Certificate to <u>SBUMOS@tcu.edu</u> and <u>include your TCU student ID number</u> in the email.